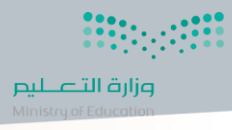

## خطوات حذف إجازة معلقة في نظام فارس

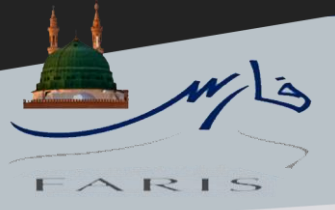

١ - بعد الدخول لنظام فارس يتوجه الموظف من خلال هذه الايقونة ≡
ثم يتبع الخطوات الموضحة بالصور

|                                   |             | ن                   | .صلاحية الترقيات - مستخدمير  |
|-----------------------------------|-------------|---------------------|------------------------------|
|                                   |             |                     | صلاحية الخدمة الذاتية للموظف |
|                                   | ليفية       | تحديد البيانات الوظ | صلاحية بياناتي               |
|                                   |             | قراراتی             | مناقلة العهدة الذاتية        |
| · · · ·                           | · _         | الاجازات            |                              |
| دة اجازة                          | 📃 تعدیل م   |                     |                              |
|                                   |             | الرواتب والبدلات    |                              |
| زة                                | 📃 الغاء اجا |                     |                              |
| اية اجازة                         | 📃 تعدیل بد  | التكليف             |                              |
| ف اجازة معلقة عند المدير المباشر. | 📃 طلب حذ    |                     |                              |

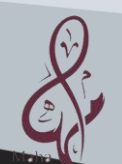

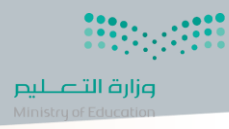

## خطوات حذف إجازة معلقة في نظام فارس

إجراء

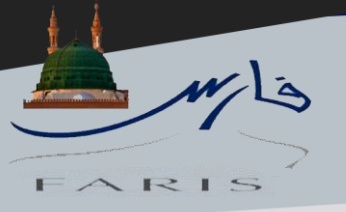

|          |               | ملى اضافة          | ، نضغط ع               | صفحة ،                  | هذه ال                                  | ھر لدينا                                 | ۲- ستظ                    |
|----------|---------------|--------------------|------------------------|-------------------------|-----------------------------------------|------------------------------------------|---------------------------|
|          |               |                    |                        | ليم                     | ك وزارة التع                            | الجهة /الملا                             |                           |
|          |               |                    |                        | شر                      | . المدير المبا                          | بازة معلقة عند                           | طلب حذف اج                |
|          |               |                    |                        |                         |                                         |                                          | إضافة                     |
|          |               |                    | المراد حذفها           | تفاصيل الاجازة          |                                         |                                          | الحالة                    |
|          |               |                    |                        |                         |                                         | لى نتائج                                 | لم يتم العثور ع           |
| يلف التا | إلغاء للخ     | I                  |                        |                         |                                         |                                          |                           |
|          | ليها          | ونضغط ع            | لى العدسة              | الفارغ ا                | الحقل                                   | نوجه في                                  | ۳-ثم نا                   |
| لغاء تم  | 1             |                    |                        | لمباشر                  | ند المدير ا                             | ازة معلقة ع                              | طلب حذف اج                |
|          |               | رقم الموظف         |                        |                         |                                         | اسم الموظف                               |                           |
|          | وزاره التعليم | مجموعة العمل       |                        |                         | ō                                       | الإلكتروني للمنشأ                        | عنوان البريد              |
| ĸ        |               | إلى الصفحة السابقة | اء هذا الإجراء والعودة | براء أو انقر إلغاء لإلغ | مرار في هذا الإج<br>ل <b>مراد حذفها</b> | . انقر تقديم للاستد<br>تفاصيل الاجازة اا | دخل أي تغييرات أدناه<br>* |

٤-ثم من النافذة المنبثقة نضغط على انتقال
في هذه الخطوة يتوجب علينا الانتظار من ٣ الى ٤ دقائق
حتى تظهر لدينا تفاصيل الاجازة بالأسفل

| لبحث وال   | تحديد: تفاصيل الاجازة المراد حذفها                     |                               |
|------------|--------------------------------------------------------|-------------------------------|
| بحث        |                                                        |                               |
| للبحث عن ا | البند, اختر بند البحث من القائمة وقم بإدخال بعض الحروف | الحقل النصي, ثم اختر زر "ذهاب |
| بحث حسب    | تفاصيل الاجازة المراد حذفها 🗸                          | انتقال                        |
| النتائج    |                                                        |                               |
| اختيار     | تفاصيل الاجازة المراد حذفها                            |                               |
| سريع       |                                                        |                               |
|            |                                                        |                               |

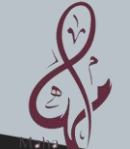

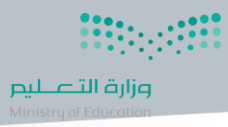

## خطوات حذف إجازة معلقة في نظام فارس

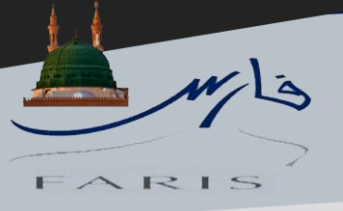

## ٥- بعد ظهور تفاصيل الإجازة بالأسفل نضغط على اختيار سريع

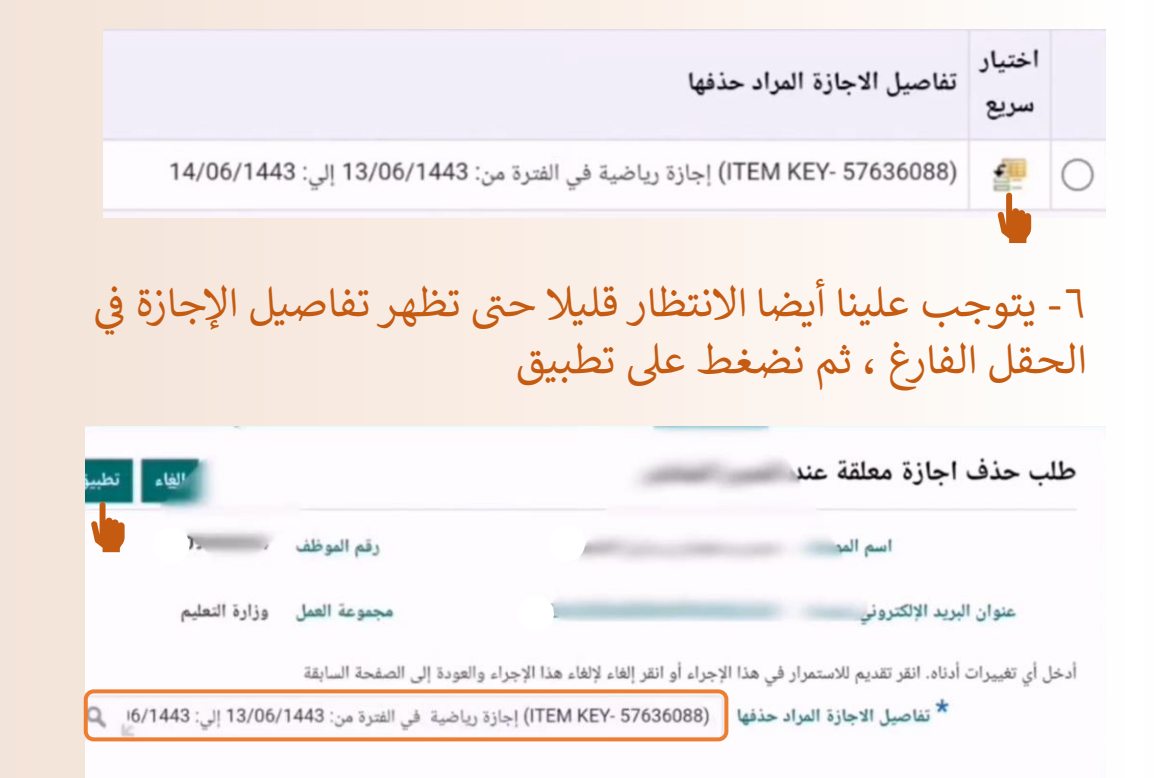

٧- ستظهر لدينا صفحة الجدولة او القرار ، نضغط على التالي
ملاحظة: جميع الخطوات تستغرق بعضا من الوقت (٣ الى ٤ دقائق)
حتى ننتقل للخطوة التالية

طلب حذف اجازة معلقة عند المدير المباشر

| إضافة  |                                                                            |      |
|--------|----------------------------------------------------------------------------|------|
| الحالة | تفاصيل الاجازة المراد حذفها                                                |      |
| و جدید | (ITEM KEY- 57636088) إجازة رياضية في الفترة من: 13/06/1443 إلي: 14/06/1443 |      |
|        |                                                                            | إلغا |

٨- الخطوة الأخيرة ستظهر لدينا صفحة القرار ، نضغط على تقديم
أسفل الصفحة وبذلك يكون تم تقديم الطلب بنجاح

اشراف الأستاذ : أحمد المطيري

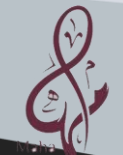